Instructions for temporary residence, extension of temporary residence and Single Permit application

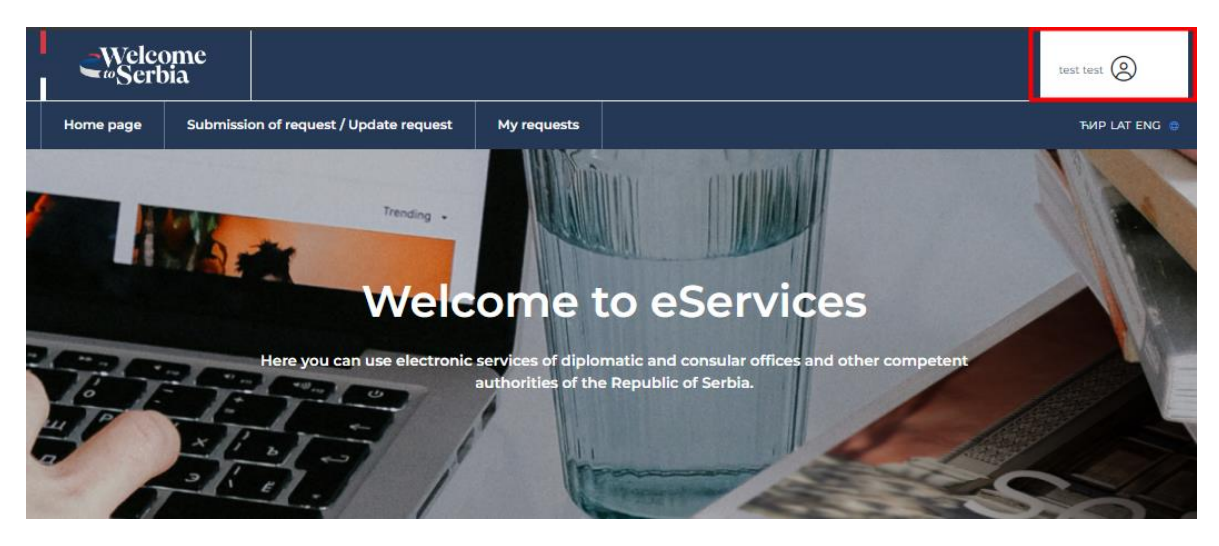

1) Temporary residence and extension of temporary residence requests can be submitted via <u>https://eforeigner.welcometoserbia.gov.rs/</u>. It is necessary for the user to log in first.

| ē   | elD.gov.rs<br>Electronic identificat | ion portal                                                         |                                                          |                              |                    |
|-----|--------------------------------------|--------------------------------------------------------------------|----------------------------------------------------------|------------------------------|--------------------|
| elD | Services 🖌 Signature                 | in the cloud Help                                                  | Contact Registration                                     | <ul> <li>EGover</li> </ul>   | nment portal Back  |
| Log | in                                   |                                                                    |                                                          |                              |                    |
| 8   | ) Username and password              | R= Qu                                                              | alified electronic certificate                           | 0                            | Mobile application |
|     |                                      | Login with a username a Username: (Email address used fo Password: | Ind password is a basic security log<br>or registration) | jin. <u>Find out me</u> ssed | ore.               |

2) The user chooses the way they want to log in.

Prerequisite: The user must be registered at <u>https://eid.gov.rs/sr-Cyrl-RS/pocetna</u>

**Note**: If the user stated during registration that they have an EBS (foreign citizen's registration number), which is valid at the time of application, it is an **extension of temporary stay**.

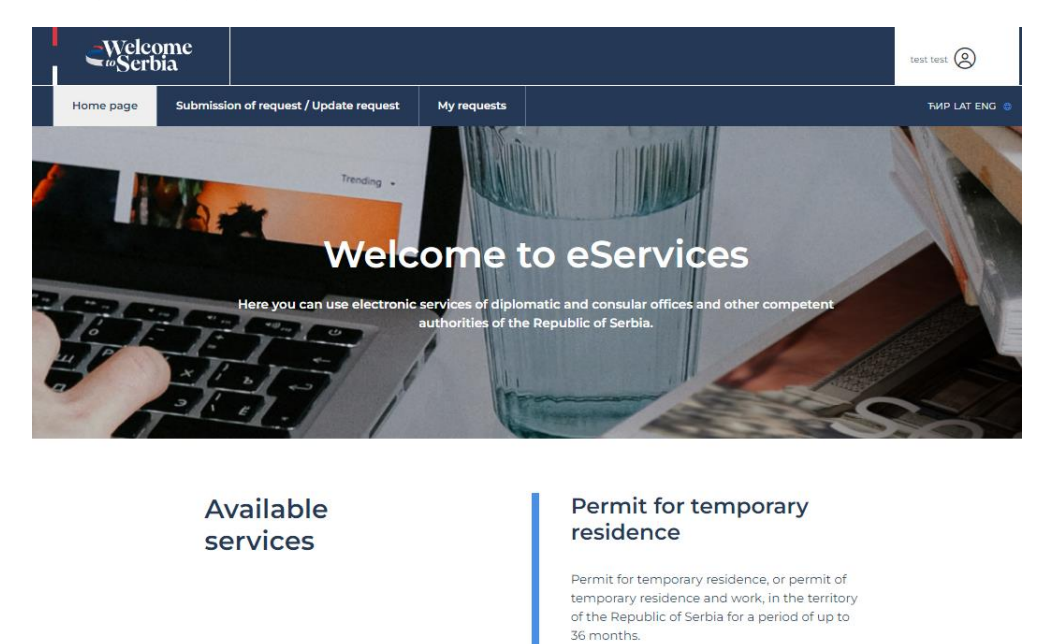

3) After successful login to the system, the user clicks the "Start your application" button.

Start applicati

| -Welcome                                                                                               | see see (2)                                                                                                    |
|----------------------------------------------------------------------------------------------------|----------------------------------------------------------------------------------------------------|
| Home page Submission of request / Update request My requests                                           | Travel documents data                                                                                                    |
| Request for approval of residence                                                                      | Taxel document type: * Document valid from: *                                                                             |
| 5kep1 5kep2 5kep3 5kep4 5kep5 5kep5                                                                    |                                                                                                    |
|                                                                                                    | Country of document issuance: * Document valid to: *           Austria         V           1         01/01/2030         0 |
| Crexit Descriptional intelligitation Constrainty Localimeterization Press<br>data instalancia societis | Document registration number *                                                                                            |
|                                                                                                    |                                                                                                    |
| ersonal data                                                                                           |                                                                                                    |
| at name Date of kirth;                                                                                 | All fields marked with " are mandatory                                                                                    |
| rst name: E-mail address:                                                                              |                                                                                                    |
| test testranje.l@yahoo.com                                                                             |                                                                                                    |

4) It is necessary to enter personal data, additional information, data on country and place of birth, as well as data on travel documents.

|                                                                                                    |                                                                                                    | test test (2)                                                                                                |
|----------------------------------------------------------------------------------------------------|----------------------------------------------------------------------------------------------------|----------------------------------------------------------------------------------------------------|
| Home page Submission of request / Update                                                                                                    | e request My requests                                                                                                  | THP LAT ENG                                                                                                  |
| Reques                                                                                                    | t for approval of                                                                                                    | residence                                                                                                    |
|                                                                                                    |                                                                                                    |                                                                                                    |
| Step 1                                                                                                    | Step 2 Step 3 Step 4                                                                                                   | Step 5 Step 6                                                                                                |
| •                                                                                                    | • •                                                                                                    | 00                                                                                                    |
| Check                                                                                                    | Basic/personal Reasons for Details of Doct<br>data residence reasons                                                   | umentation Fees                                                                                              |
|                                                                                                    |                                                                                                    |                                                                                                    |
|                                                                                                    |                                                                                                    |                                                                                                    |
|                                                                                                    |                                                                                                    |                                                                                                    |
| Residence                                                                                                    |                                                                                                    |                                                                                                    |
|                                                                                                    |                                                                                                    |                                                                                                    |
|                                                                                                    |                                                                                                    |                                                                                                    |
| Date from: *                                                                                                    | Address of inter                                                                                                    | nded residence                                                                                               |
| Date from: *                                                                                                    | Address of inter                                                                                                    | nded residence                                                                                               |
| Date from: *                                                                                                    | Address of inter                                                                                                    |                                                                                                    |
| Date from: * 06/26/2024   Date to: * 04/20/2027                                                                                                    | Address of inter                                                                                                    | Entrance:                                                                                                    |
| Date from: *<br>06/26/2024<br>Date to: *<br>04/20/2027<br>Basis of residence: *<br>( )                                                                                                    | Address of inter                                                                                                    | Entrance:                                                                                                    |
| Date from: *<br>O6/26/2024<br>Date to: *<br>O4/20/2027<br>Basis of residence: *<br>Autonomous residence<br>*                                                                                                    | Address of inter                                                                                                    | Entrance:<br>1<br>Floor:<br>1<br>1<br>1<br>1<br>1<br>1<br>1<br>1<br>1<br>1<br>1<br>1<br>1                    |
| Date from: *  O6/26/2024  Date to: *  O4/20/2027  Basis of residence: *  Autonomous residence  *  Reason for residence: *                                                                                                    | Address of inter                                                                                                    | Entrance:<br>1<br>Floor:<br>1<br>Apartment:                                                                  |
| Date from: *  O6/26/2024  Date to: *  O4/20/2027  Date to: *  O4/20/2027  Raise of residence: *  Autonomous residence  Autonomous residence  Autonomous residence                                                                                                    | Address of inter<br>Municipality.*<br>ZREXOMNIN ①<br>Settlement.*<br>ZRENDANIN ①<br>Street.*<br>DH LAZE KOSTICA ②<br>1 | Entrance:<br>1<br>Floor:<br>1<br>Apartment:<br>1<br>1<br>1<br>1<br>1<br>1<br>1<br>1<br>1<br>1<br>1<br>1<br>1 |
| Date from: *<br>OE/26/2024<br>Date to: *<br>O4/20/2027<br>Basis of residence: *<br>Autonomous residence: *<br>Autonomous residence: *                                                                                                    | Address of inter                                                                                                    | Entrance:<br>1 • • • • • • • • • • • • • • • • • • •                                                         |
| Date from: *<br>OE/26/2024<br>Date to: *<br>O4/20/2027<br>Basis of residence: *<br>Autonomous residence<br>Autonomous residence<br>Autonomous residence<br>Autonomous residence                                                                                                    | Address of inter                                                                                                    | Entrance:<br>1  Ploc:<br>1  Apartment:<br>1  1                                                               |
| Date from: *  OE/26/2024  Date to: *  O4/20/2027  Date to: *  O4/20/2027  Date of residence: *  Reason for residence: *  Autonomous residence  V                                                                                                    | Address of inter                                                                                                    | Entrance:<br>1   Floc:<br>1  Apartment:<br>1                                                                 |
| Date from: *  OR/26/2024  Date to: *  O4/20/2027  Date to: *  O4/20/2027  Date of the solution of the solution | Address of inter                                                                                                    | Aded residence                                                                                               |
| Date from: *                                                                                                    | Address of inter                                                                                                    | Aded residence                                                                                               |

5) After entering the information about the stay and the address of the intended residence, go to "Next step".

**Note**: If you choose employment as the basis of residence, and the reason is employment (in the narrower sense), if you are registered in the decision on registration (self-employment), have a contract on business and technical cooperation (referred persons), perform movement within a company, training and development or you are an independent professional, you are applying for a **Single Permit (residence and work)**.

| Ser!             | ome<br>bia |                    |                         |                                |                       |               |        |    | test test    |
|------------------|------------|--------------------|-------------------------|--------------------------------|-----------------------|---------------|--------|----|--------------|
| Home page        | Submissi   | ion of request / U | pdate request           | My requests                    |                       |               |        |    | THIP LAT ENG |
|                  | F          | Reque              | est fo                  | or app                         | roval                 | of res        | iden   | ce |              |
|                  |            | Step 1             | Step 2                  | Step 3                         | Step 4                | Step 5        | Step 6 |    |              |
|                  |            | Check              | k Basic/pers<br>data    | ional Reasons for<br>residence | Details of<br>reasons | Documentation | Fees   |    |              |
|                  |            |                    |                         |                                |                       |               |        |    |              |
|                  |            |                    |                         |                                |                       |               |        |    |              |
|                  |            |                    |                         |                                |                       |               |        |    |              |
| Indepe           | ender      | nt resid           | ence                    |                                |                       |               |        |    |              |
| Closer descripti | ender      | nt resid           | ence<br>ay (details): * |                                |                       |               |        |    |              |
| Closer descripti | ender      | nt reside          | ence<br>ay (details): * |                                |                       |               |        |    |              |

6) After entering the details behind the reasons on the previously selected basis, proceed to "Next step".

| €Welco<br>Sert   | ome<br>Dia   |                       |                       |                          |                       |                    |                       | test test           |
|------------------|--------------|-----------------------|-----------------------|--------------------------|-----------------------|--------------------|-----------------------|---------------------|
| Home page        | Submiss      | ion of request / Upda | ite request           | My requests              |                       |                    |                       |                     |
|                  | F            | Reque                 | st for                | appr                     | oval                  | of res             | idence                | 9                   |
|                  |              | Step 1                | Step 2                | Step 3                   | Step 4                | Step 5             | Step 6                |                     |
|                  |              | •                     | •                     | •                        | •                     |                    | -0                    |                     |
|                  |              | Check                 | Basic/persona<br>data | Reasons for<br>residence | Details of<br>reasons | Documentation      | Fees                  |                     |
|                  |              |                       |                       |                          |                       |                    |                       |                     |
|                  |              |                       |                       |                          |                       |                    |                       |                     |
| Docum            | onte         |                       |                       |                          |                       |                    |                       |                     |
| Docum            | ento         |                       |                       |                          |                       |                    |                       |                     |
| When adding docu | ments, be ci | areful about the name | e of the document     | s you are adding.        | The same docu         | ment name will not | be accepted for multi | ple document types. |
| 2                |              |                       |                       |                          |                       |                    |                       |                     |
| The funds *      |              |                       |                       |                          |                       |                    |                       |                     |
| Screenshot (100) | png          | Select file           | 6                     |                          |                       |                    |                       |                     |

7) When attaching required documents, pay attention to allowed extensions (formats in which the requested documents must be submitted) and the size of the documents (up to 5MB). After attaching all the necessary documents, proceed to "Next step".

| <b>_</b> Welcome<br>∞Serbia                                                                                                    |                                                                                                    |                                                                                                    |                                                                                                    | test test                                                                                                    |
|----------------------------------------------------------------------------------------------------|----------------------------------------------------------------------------------------------------|----------------------------------------------------------------------------------------------------|----------------------------------------------------------------------------------------------------|----------------------------------------------------------------------------------------------------|
| Home page Submission of                                                                                                    | request / Update request                                                                                                    | My requests                                                                                                    |                                                                                                    | THP LAT ENG                                                                                                    |
| Re                                                                                                    | quest for                                                                                                    | approva                                                                                                    | l of resid                                                                                                    | dence                                                                                                    |
|                                                                                                    | Step 1 Step 2                                                                                                    | Step 3 Step                                                                                                    | Step 5 Ste                                                                                                    | ap 6                                                                                                    |
|                                                                                                    | Check Basic/personal<br>data                                                                                                    | Reasons for Detail:<br>residence reaso                                                                                                    | of Documentation Fe<br>IS                                                                                                    | ees                                                                                                    |
|                                                                                                    |                                                                                                    |                                                                                                    |                                                                                                    |                                                                                                    |
| Payment                                                                                                    |                                                                                                    |                                                                                                    |                                                                                                    |                                                                                                    |
| I under penalty of f<br>valid. Hruly agree tu<br>during the course c<br>i hereby confirm th<br>competent authori<br>Furthermore, once<br>I am fully familiar w<br>irrevocable and sha | erjury, do hereby certify that the<br>nat my personal data may be pro-<br>f an approval process of a unique<br>at I am fully acquainted with the<br>y shall deliver confirmations, not<br>the deadline with regards to dow<br>ith the fact that in the event of ir<br>II not undergo any kind of alterat | foregoing information is tr<br>cessed, background and se<br>permit for both temporar<br>fact that the applicant is a<br>ices, instructions and decis<br>inloading the sent docume<br>complete and incorrect da<br>ions upon its delivery. | ie and correct, as well as that<br>urity checks performed, as w<br>residence and work, i.e. appr<br>signed a Unique electronic int<br>signed a Unique electronic int<br>on to eDelivery through the I<br>it has expired, the document<br>i, the request may be dismiss | the enclosed documentation is<br>ell as checks of all relevant data<br>val of temporary residence.<br>soa: <b>(eDelivery</b> ) and that the<br>Portal for Foreign Nationals.<br>shall be considered delivered.<br>sed/rejected. The declaration is |
| Previous step                                                                                                    |                                                                                                    |                                                                                                    |                                                                                                    | GO TO PAYMENT                                                                                                    |

8) After giving consent, select "Proceed to payment".

| €Welcome<br>∞Serbia                                                                                              |                                                                                                    |                                                                                                    |                                                                    |                                                                       |                                                                                   | test test                                                                      |
|----------------------------------------------------------------------------------------------------|----------------------------------------------------------------------------------------------------|----------------------------------------------------------------------------------------------------|--------------------------------------------------------------------|-----------------------------------------------------------------------|-----------------------------------------------------------------------------------|--------------------------------------------------------------------------------|
| Home page Sul                                                                                                    | bmission of request / Update request                                                                                                    | My requests                                                                                                  |                                                                    |                                                                       |                                                                                   | ЋИР LAT ENG 😑                                                                  |
|                                                                                                    | Request fo                                                                                                    | or appr                                                                                                    | oval                                                               | of resi                                                               | idence                                                                            |                                                                                |
|                                                                                                    | Step 1 Step                                                                                                    | 2 Step 3                                                                                                    | Step 4                                                             | Step 5                                                                | Step 6                                                                            |                                                                                |
|                                                                                                    | Check Basic/pe                                                                                                    | rsonal Reasons for<br>a residence                                                                            | Details of reasons                                                 | Documentation                                                         | Fees                                                                              |                                                                                |
| Payment                                                                                                    |                                                                                                    |                                                                                                    |                                                                    |                                                                       |                                                                                   |                                                                                |
| Full name:<br>test test<br>Total amount to pay:<br>21170.00 RSD                                                  |                                                                                                    |                                                                                                    |                                                                    |                                                                       |                                                                                   |                                                                                |
| All payments will be mad<br>National Bank of Serbia is<br>exchange rate used by th<br>difference from the origin | e in the local currency of the Republic<br>used. The amount for which your pag-<br>e card organizations, which cannot b<br>ial price listed on our website. Thank : | c of Serbia - dinar (RSD),<br>yment card will be char<br>e known to us at the tin<br>you for your understanc | For informative of ged will be expre<br>e of the transact<br>ling. | display of prices in<br>ssed in your local o<br>ion. As a result of t | other currencies, the mi<br>currency through convers<br>his conversion there is a | idle exchange rate of the<br>ion to the same at the<br>possibility of a slight |
| Previous step                                                                                                    |                                                                                                    |                                                                                                    |                                                                    |                                                                       |                                                                                   | PAY                                                                            |

9) The total amount to be paid is calculated based on the information you entered when applying.

You can check the status of your request at any time.